## Export Incidents as an Excel Export

- 1. Log into NFIRS
- 2. Click on the Green Button that says "Data Warehouse"
- 3. Near the top of the screen, click "Folders"

| S | P       |           |              | BI        | Launch   | Pad ~       |   |
|---|---------|-----------|--------------|-----------|----------|-------------|---|
|   | Home    | Favorites | Recently Run | Applic    | cations  |             |   |
|   | Folders | s         | BI Inbox     | Instances |          | Recycle Bin |   |
|   |         |           |              |           |          |             |   |
|   |         | •=        |              |           | <b>™</b> |             | Ŵ |
|   |         |           |              |           |          |             |   |

- 4. On the next screen, you will see on the left-hand side "Personal Folders" and "Public Folders". Click the arrow next to "Public Folders"
- 5. Click the arrow next to NFIRS. For the export reports, directions are different depending on what report you wish to run:

Excel Exports:

- Click on the arrow next to "Standard Reports", then look for "Excel Export"
- 2. Click on "Excel Export"
- You will see a list of excel exports based on the modules (i.e. Basic, Fire, Wildland Fire). Each excel export will have to run for each module. NOTE: EMS modules are not saved on eNFIRS from third parties, and will not be accessible via Data Warehouse.

Narrative Exports:

- 1. Click on arrow next to "States". Click on SC
- 2. The report name is called "Incident Narrative Export"

In order to run both types of reports, click on the three dots on the far right of the table. On the pop-up that appears, click "Schedule"
Apr 1 View

| Feb 2, 2024 8:24 PM  | 30 | Apr 25, 2025 8:45 AM  | 000 |
|----------------------|----|-----------------------|-----|
| Mar 26, 2025 2:23 PM | 14 | Apr 10, 2025 10:43 AM | 000 |
| Mar 26, 2025 2:23 PM | 7  | Apr 10, 2025 4:42 PM  | 000 |

- 7. On the next page, click "Report Feature" tab.
- 8. On the far right of the screen, click "Edit Prompt Values"

| 8 | Apr 1 View              |
|---|-------------------------|
| 6 | Apr 9 Properties        |
| 2 | Apr 9 Copy Opendoc Link |
| 2 | Apr 2 Schedule          |
| 5 | Apr 9 Mobile Properties |
| 1 | Apr 7 History           |
| 3 | Apr 9 Categories        |

Edit Prompt Values

| General V Report Features V |              |
|-----------------------------|--------------|
| Formats                     |              |
| Web Intelligence            | $\checkmark$ |
|                             |              |
| Promots                     |              |

- Excel Export 2 Fire Module
  - 9. A new window should pop up. The items for the prompt values that should be updated are: State, From Date, To Date, and Values for Fire Department ID.

|                                                                                | Prompts 😔                                                        | LN<br>RJ    |
|--------------------------------------------------------------------------------|------------------------------------------------------------------|-------------|
| Search Q                                                                       | Enter value(s) for Fire Department ID:                           | <u>نې</u>   |
| Enter value(s) for NFIRS Group:<br>(All values)                                | Search or enter value(s) manually                                | + Q         |
| Enter value(s) for State: Please select at least one value                     | To see the content of the list, click the refresh values button. |             |
| i Enter From Date:<br>Please select at least one value                         |                                                                  |             |
| i Enter To Date:<br>Please select at least one value                           |                                                                  |             |
| C Enter value(s) for Incident Valid Status: (3)<br>Invalid; Valid; No Activity |                                                                  |             |
| Enter value(s) for NFIRS Version: (2)<br>4.1; 5.0                              |                                                                  |             |
| Enter value(s) for Incident Release (2)<br>Status:<br>Released; Unreleased     |                                                                  |             |
| i Enter value(s) for Fire Department ID:<br>Please select at least one value   |                                                                  |             |
| Enter value(s) for Fire Department (2)<br>Active Status:<br>Active: Inactive   | •                                                                |             |
| Mandatory (8)                                                                  |                                                                  | pply Cancel |

- 10. For "Enter From Date" and "Enter To Date": a date/time calendar button on to the right of the search bar can be used to put the date in the correct format.
- 11. For Fire Department ID, click the symbol (top right corner of the pop-up window) to reset the prompt before selecting the department(s) you want to add to the report. For the search, you can search by either FDID or by Department name. The results will show as the FDID\_State Fire Department Name (i.e. 47002\_SC Office of State Fire Marshal). Make sure "All Fire Departments" is not selected.
- 12. Once all required fields are filled out correctly, the "Apply" button should turn to a solid blue. Click on apply. This will close the pop-up window.
- 13. On the bottom right of the page (you may have to scroll down to the bottom)
- 14. A new page opens with the results. On the first column, you will see a blue circle. This indicates the report is processing. Once it is complete, you will see a green check mark. Click on the report. This opens up a new page.
- 15. On the top of the page, click on the  $\frac{1}{\sqrt{2}}$  symbol (or press Ctrl+E on Windows) to export. On the new pop-up window, click "Export". Your file should now download.
- 16. Once downloaded, open your file. The excel format should look like the below example.

| Constant value |  |
|----------------|--|
| Constant value |  |
| Constant value |  |
| Constant value |  |
| Constant value |  |
| Constant value |  |
| Constant value |  |
| Constant value |  |
| Constant value |  |

| Incident ID | State | Fire Department ID | Fire Department Name         | Incident Date | Incident Number | Exposure | Station | Incident Valid<br>Status | Incident Release<br>Status | NFIRS Version | Incident Address<br>Type Code | Incident Address<br>Type Description |
|-------------|-------|--------------------|------------------------------|---------------|-----------------|----------|---------|--------------------------|----------------------------|---------------|-------------------------------|--------------------------------------|
| 516200516   | sc    | 47002              | Office of State Fire Marshal | 02/03/2023    | 0056465         | 0        |         | Invalid                  | Unreleased                 | 5.0           | 1                             | Street address                       |
| 520739727   | SC    | 47002              | Office of State Fire Marshal | 03/22/2023    | 0123456         | 0        |         | Invalid                  | Unreleased                 | 5.0           | 1                             | Street address                       |
| 521586841   | sc    | 47002              | Office of State Fire Marshal | 04/03/2023    | 0111111         | 0        |         | Valid                    | Released                   | 5.0           | 1                             | Street address                       |
| 521904776   | sc    | 47002              | Office of State Fire Marshal | 04/05/2023    | 0003333         | 0        | 1       | Invalid                  | Unreleased                 | 5.0           | 1                             | Street address                       |
| 522375825   | sc    | 47002              | Office of State Fire Marshal | 04/11/2023    | 1234567         | 0        |         | Invalid                  | Unreleased                 | 5.0           | 1                             | Street address                       |
| 522536977   | sc    | 47002              | Office of State Fire Marshal | 04/12/2023    | 0111111         | 0        |         | Invalid                  | Unreleased                 | 5.0           | 1                             | Street address                       |
| 522660242   | sc    | 47002              | Office of State Fire Marshal | 04/13/2023    | 0144455         | 0        |         | Invalid                  | Unreleased                 | 5.0           | 1                             | Street address                       |
| 522702970   | sc    | 47002              | Office of State Fire Marshal | 04/13/2023    | 0111111         | 0        |         | Invalid                  | Unreleased                 | 5.0           | 1                             | Street address                       |
| 524028207   | sc    | 47002              | Office of State Fire Marshal | 04/26/2023    | 0111111         | 0        |         | Invalid                  | Unreleased                 | 5.0           | 1                             | Street address                       |
| 524061229   | sc    | 47002              | Office of State Fire Marshal | 04/26/2023    | 0000026         | 0        |         | Invalid                  | Unreleased                 | 5.0           | 1                             | Street address                       |
| 525094791   | sc    | 47002              | Office of State Fire Marshal | 05/03/2023    | 0123456         | 0        |         | Invalid                  | Unreleased                 | 5.0           | 1                             | Street address                       |
| 525894821   | sc    | 47002              | Office of State Fire Marshal | 05/09/2023    | 0123456         | 0        |         | Invalid                  | Unreleased                 | 5.0           | 1                             | Street address                       |
| 528536573   | sc    | 47002              | Office of State Fire Marshal | 06/08/2023    | 0111111         | 0        |         | Invalid                  | Unreleased                 | 5.0           | 1                             | Street address                       |
| 533121965   | sc    | 47002              | Office of State Fire Marshal | 07/17/2023    | 0512654         | 0        |         | Invalid                  | Unreleased                 | 5.0           | 1                             | Street address                       |
| 533320098   | sc    | 47002              | Office of State Fire Marshal | 07/20/2023    | 0147474         | 0        |         | Invalid                  | Unreleased                 | 5.0           | 1                             | Street address                       |
| 533752382   | sc    | 47002              | Office of State Fire Marshal | 07/25/2023    | 0000001         | 0        |         | Invalid                  | Unreleased                 | 5.0           | 1                             | Street address                       |
| 534997853   | sc    | 47002              | Office of State Fire Marshal | 08/04/2023    | 0111111         | 0        |         | Invalid                  | Unreleased                 | 5.0           | 1                             | Street address                       |
| 536122852   | sc    | 47002              | Office of State Fire Marshal | 08/14/2023    | 0000001         | 0        |         | Invalid                  | Unreleased                 | 5.0           | 1                             | Street address                       |
| 537605460   | SC    | 47002              | Office of State Fire Marshal | 08/29/2023    | 1233445         | 0        |         | Invalid                  | Unreleased                 | 5.0           | 1                             | Street address                       |
| 539242336   | sc    | 47002              | Office of State Fire Marshal | 09/15/2023    | 0000124         | 0        |         | Invalid                  | Unreleased                 | 5.0           | 1                             | Street address                       |
| 541031135   | sc    | 47002              | Office of State Fire Marshal | 10/12/2023    | 0000008         | 0        |         | Invalid                  | Unreleased                 | 5.0           | 1                             | Street address                       |
| 545796980   | sc    | 47002              | Office of State Fire Marshal | 12/07/2023    | 0012723         | 0        |         | Invalid                  | Unreleased                 | 5.0           | 1                             | Street address                       |
| 568201764   | sc    | 47002              | Office of State Fire Marshal | 06/27/2024    | 0012724         | 0        |         | Invalid                  | Unreleased                 | 5.0           | 1                             | Street address                       |
| 570763625   | sc    | 47002              | Office of State Fire Marshal | 07/18/2024    | 3211111         | 0        |         | Invalid                  | Unreleased                 | 5.0           | 1                             | Street address                       |
| 576787475   | sc    | 47002              | Office of State Fire Marshal | 09/26/2024    | 0087665         | 0        |         | Invalid                  | Unreleased                 | 5.0           | 1                             | Street address                       |
| 597349775   | SC    | 47002              | Office of State Fire Marshal | 03/28/2025    | 5555555         | 0        |         | Invalid                  | Unreleased                 | 5.0           | 1                             | Street address                       |
| 597352385   | SC    | 47002              | Office of State Fire Marshal | 03/28/2025    | 5555555         | 1        |         | Invalid                  | Unreleased                 | 5.0           |                               |                                      |
| 597354007   | sc    | 47002              | Office of State Fire Marshal | 03/28/2025    | 5555555         | 2        |         | Invalid                  | Unreleased                 | 5.0           |                               |                                      |
| 597354398   | sc    | 47002              | Office of State Fire Marshal | 03/28/2025    | 5555555         | 3        |         | Invalid                  | Unreleased                 | 5.0           |                               |                                      |
|             |       |                    |                              |               |                 |          |         |                          |                            |               |                               |                                      |